## FamilyTreeDNA Tree Integration with MyHeritage

## Syllabus

## By Roberta Estes

FamilyTreeDNA customers need to consider several factors when deciding whether to transfer their tree from FamilyTreeDNA or link to an existing MyHeritage tree. I've created a decision-making aid in the form of a chart.

| Action                                            | New<br>MyHeritage<br>Account<br>Created<br>Through<br>FTDNA                                         | Existing MH<br>Account<br>with or<br>without tree<br>– no<br>subscription               | Existing MH<br>Account –<br>with<br>subscription                         | Retains<br>Linked<br>Matches | Data to<br>FTDNA                                     |
|---------------------------------------------------|----------------------------------------------------------------------------------------------------|-----------------------------------------------------------------------------------------|--------------------------------------------------------------------------|------------------------------|------------------------------------------------------|
| Transfer tree<br>of less than<br>250 people<br>to | No cost ever if<br>remains under<br>250                                                             | No cost ever<br>if remains<br>under 250                                                 | Tree of any<br>size and<br>additions<br>covered<br>under<br>subscription | Yes                          | Yes, if<br>link to<br>this<br>tree                   |
| Transfer tree<br>of greater<br>than 250 to        | Can transfer<br>regardless of<br>size, 90-day gift<br>of adding<br>unlimited<br>people              | Can transfer<br>regardless of<br>size, <b>90-day</b><br>gift of<br>adding new<br>people | Tree of any<br>size and<br>additions<br>covered<br>under<br>subscription | Yes                          | Yes, if<br>link to<br>this<br>tree                   |
| Link to<br>existing<br>MyHeritage<br>tree         | N/A                                                                                                 | No 90-day<br>gift of adding<br>new people                                               | Tree of any<br>size and<br>additions<br>covered<br>under<br>subscription | No, must<br>relink           | No                                                   |
| Start New<br>Tree                                 | New account<br>must be through<br>FamilyTreeDNA,<br>90-day gift of<br>adding<br>unlimited<br>people | N/A                                                                                     | N/A                                                                      | No, must<br>relink           | Yes,<br>link to<br>tree,<br>and<br>select<br>consent |
| MH Tree<br>Expansion<br>Capability                | After 90 days<br>will need<br>subscription to<br>add more than<br>250 people                        | After 90 days<br>will need<br>subscription<br>to add more<br>than 250<br>people         | Subscription<br>covers<br>unlimited<br>expansion                         | N/A                          | N/A                                                  |

In bulleted form:

If you transfer an existing tree and link to that tree at MyHeritage:

- Your linked matches at FamilyTreeDNA remain linked. You need to confirm each one, but you're prompted and it's easy.
- To link new matches at FamilyTreeDNA, you'll need to add them to your transferred tree at MyHeritage if they don't already exist.
- Unlimited expansion of tree for 90 days if you don't have a MyHeritage subscription. If you have a subscription already, there are no tree size restrictions.
- Tree data is sent periodically to FamilyTreeDNA for research purposes to improve their features such as MyOrigins and relationship calculations. You can opt-out if you wish.

If you link to an existing MyHeritage tree:

- You need to select home person.
- You need to relink your matches at FamilyTreeDNA.
- To link new matches at FamilyTreeDNA, you'll need to add them to the MyHeritage tree if they don't already exist.
- You need a subscription if your tree is more than 250 people. If you have a subscription, there are no tree size restrictions.
- No tree data is sent to FamilyTreeDNA and, unfortunately, you cannot opt-in.

If you don't have a tree at either vendor and create a new tree at MyHeritage:

- You need to create a free account and tree through FamilyTreeDNA to receive the free 90-day ability to build a tree of unlimited size.
- Unlimited expansion of tree for 90 days. After that time, you will need a subscription to continue to add to your tree. There is no tree size restriction with a MyHeritage subscription.
- You need to link yourself to the home person in this tree.
- You can and should link your matches to their profile card in this tree.
- To link matches at FamilyTreeDNA, you'll need to add that person to your tree at MyHeritage.
- If you opt-in, tree data is sent periodically to FamilyTreeDNA for research purposes to improve their features such as MyOrigins and relationship calculations.

## **Additional Resources**

- 1. My blog article, <u>FamilyTreeDNA Tree Integration with MyHeritage Step by Step</u> <u>Instructions</u>.
- 2. FamilyTreeDNA wrote an article about the new features, here.
- 3. FamilyTreeDNA <u>provides a FAQ here</u>, including information for Group Projects and Group Administrators.
- 4. MyHeritage wrote an article, here.